# How to Print Employee W2 Form

Note: W2 Mate will print all employee copies of Form W2 on print on pre-printed forms or on blank paper

Make sure you have the correct Company open inside W2 Mate

- 1. Click W2 Form from Shortcuts
- 2. Click Print

| Example Company - W2 Mate | e (2017)                                                                                                    |                                                    |                                                                                                    |                        |                                                                                                    |                   |
|---------------------------|----------------------------------------------------------------------------------------------------|----------------------------------------------------|----------------------------------------------------------------------------------------------------|------------------------|----------------------------------------------------------------------------------------------------|-------------------|
| Company Tools Import Data | Export Data E-Filing IRS & SSA Instructions                                                                              | Quality Control                                    | 1099 Emailer Helj                                                                                                    | o Order Supplie        | s                                                                                                    |                   |
| Shortcuts                 | Employee<br>Select Next Previous Sam                                                                                     | ve Clear                                           | Print                                                                                                    | Crea                   | ate PDF W2's                                                                                                    | Related Tasks     |
| Company                   | a Employee's social security number 111-22-3333<br>b Employer identification number<br>12-3456789<br>Click W2 Forms 1 je | 1 Wages, ti<br>40000.00<br>3 Social sec<br>5 Clicl | 1 Wages, tips, othe compensation         40000.00         3 Social security wages         Click Print         5         40000.00         7 Social security tips         0.00         Box 9 Verification code         11 Nonqualified plans         0.00         13 Statutory Plan sick pay         14 Other |                        | 2 Federal income tax withheld<br>4000.00<br>4 Social security tax withheld<br>2480.00<br>6 Medicare tax withheld<br>580.00<br>8 Allocated tips<br>0.00<br>10 Dependent care benefits<br>0.00 |                   |
| Employees                 | Example Colorany           123 Mai           hicago             IL   60605                                               | 40000.00<br>7 Social sec<br>0.00<br>Box 9 Verifi   |                                                                                                    |                        |                                                                                                    |                   |
| 1099 & 1098 Recipients    | d Control number<br>232323<br>e Employee's first name,initial Last name St<br>Samuel S Sample                            | uff.<br>11 Nonqual<br>0.00<br>13 Statuto<br>employ |                                                                                                    |                        | ructions for box 12<br>Code Amoun<br>0.00                                                                                                    | t                 |
| W2 Forms                  | f Employee's address and ZIP code 456 Test Chicago                                                                       | 14 Other                                           |                                                                                                    |                        | 0.00                                                                                                    |                   |
| W3 Form                   | 15 State Employer's state<br>ID number<br>tips, etc.                                                                     | 17 State income<br>tax                             | 18 Local wages,<br>tips, etc.                                                                                                    | 19 Local income<br>tax | 20 Locality<br>name                                                                                                    | Local Tax<br>Type |
| 1099 & 1098 Forms         | 0.00                                                                                                    | 0.00                                               | 0.00                                                                                                    | 0.00                   |                                                                                                    | Other             |
| 1096 Form                 |                                                                                                    |                                                    |                                                                                                    |                        |                                                                                                    |                   |

### 3. Select employee(s) to print

#### 4. Select W2 copy to print

Note: To print an Employee copy select the copy to print from the drop-down menu To print data on a Pre-Printed form use the Print DATA Only for any Pre-Printed form

#### 5. Click OK

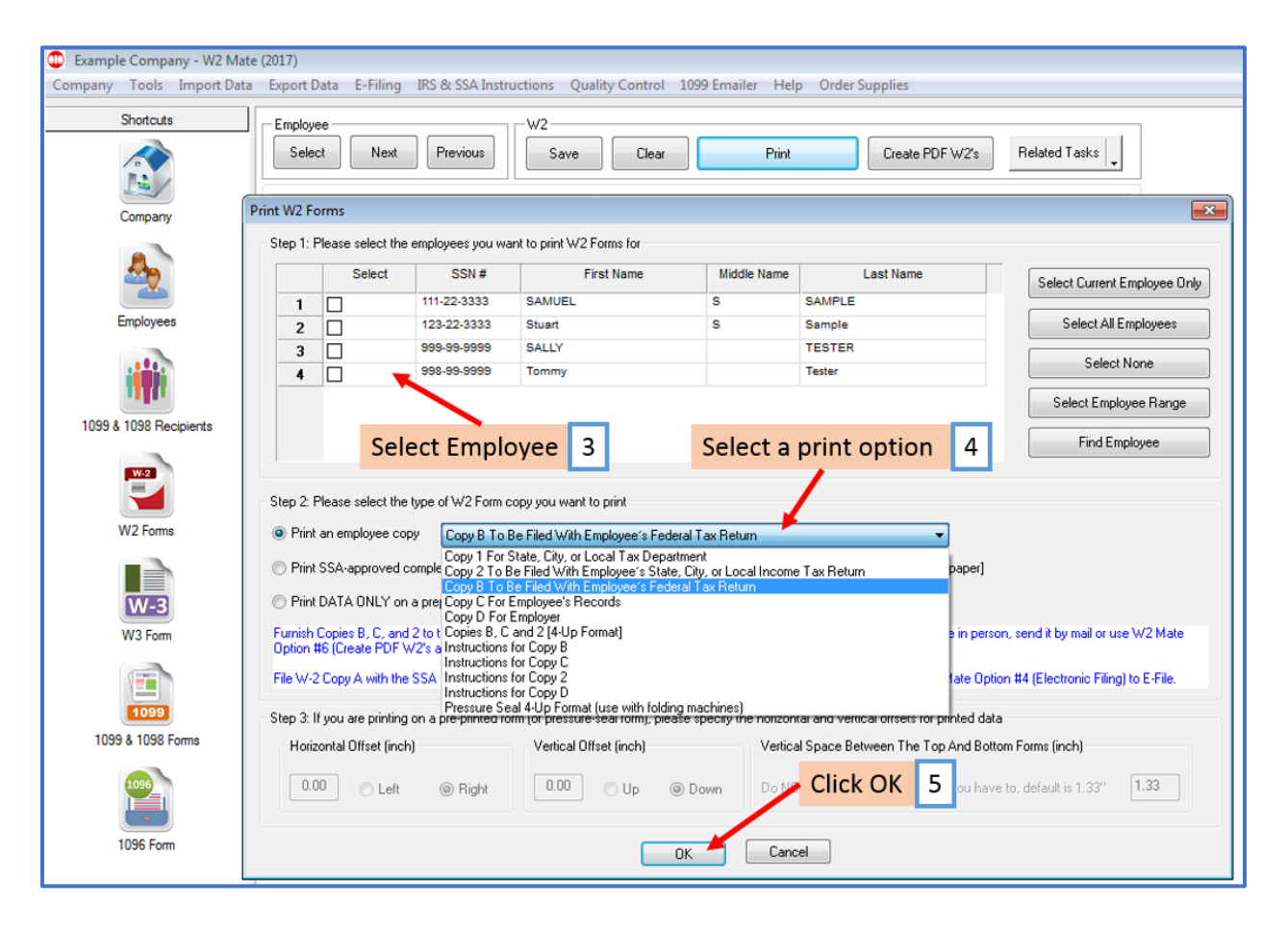

## 6. Select Printer

## 7. Click OK

| Example Company - W2 Mate<br>Company Tools Import Data | e (2017)<br>Export Data E-Filing IRS                                      | & SSA Instructions Qu                       | uality Control 1099 Emailer                                       | Help Order Supplies                                              |                         |
|--------------------------------------------------------|---------------------------------------------------------------------------|---------------------------------------------|-------------------------------------------------------------------|------------------------------------------------------------------|-------------------------|
| Shortcuts                                              | Employee<br>Select Next                                                   | Previous W2                                 | Clear                                                             | Print Create PDF W                                               | /2's Related Tasks      |
| Company                                                | a Employee's social securit<br>b Employer identification nu<br>12-3456789 | number 111-22-3333<br>nber                  | 1 Wages, tips, other compe<br>40000.00<br>3 Social security wages | Ansation 2 Federal income ta<br>4000.00<br>4 Social security tax | x withheld              |
| Employees                                              | c Employer's<br>Example Co<br>123 Main Name:                              | Microsoft XPS Document                      | Writer 🗸 🗸                                                        | Medicare tax with<br>80.00<br>Allocated tips                     | neld                    |
| 1099 & 1098 Recipients                                 | Chicago Status:<br>Chicago Type:<br>d Control nur<br>Comment:             | Ready<br>Microsoft XPS Document<br>XPSPort: | Writer Selec                                                      | to file                                                          | benefits                |
| <b>2</b>                                               | 232323<br>e Employee's Print range<br>Samuel                              |                                             | Copies Click                                                      | OK 7 12a                                                         | Amount 0.00             |
| W2 Forms                                               | f Employee's     Pages       456 Test     Select                          | from: to: on                                | 11 22 35                                                          | Collate 12b 12c 12d 12d                                          | 0.00                    |
| W3 Form                                                | Chicago<br>15 State Employer's state<br>ID number                         | 16 State wages, 1<br>tips, etc. ta          | OK<br>7 State income 18 Local wag<br>ix tips, etc.                | Cancel<br>les, 19 Local income 20 Loc<br>tax name                | ality Local Tax<br>Type |
| 1099 & 1098 Forms                                      | IL 99999                                                                  | 0.00 0                                      | 0.00 0.00 0.00                                                    | 0.00                                                             | Other                   |
| 1099<br>1096 Form                                      |                                                                           |                                             |                                                                   |                                                                  |                         |